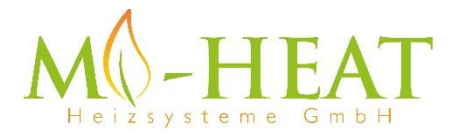

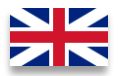

## TH213 Wifi Thermostat

# Thank you for purchasing our smart thermostat TH213 Wifi.

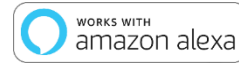

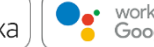

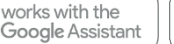

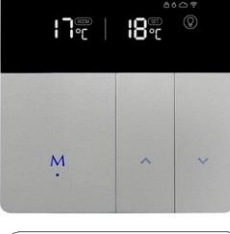

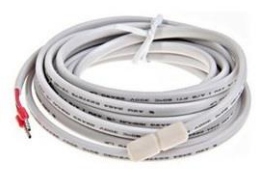

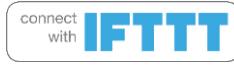

Due to the continuous further development of the device software (firmware), the range of functions described here or the method of operation may differ. The current version of the manual can be downloaded from the shop under the <u>Article</u> Downloads Tab.

## Features:

- Programmable/operatable by app
- Compatible with Amazon Alexa, Google Assistant and IFTTT
- Easy to install
- Weekly program 4 switching times (App: Monday to Friday and Saturday, Sunday)
- External sensor or room sensor

## Technical data:

- Operating voltage: 100-240V/AC
- Switching capacity: 3500W/15A (resistive load)
- Temperature sensor: internal or external sensor (NTC 10kOhm)
- Temperature limitation external sensor: 20 90°C / off (recommended max. 26°C)
- Window-Open-Detection
- Optimum start (temperature is reached at the set time)
- Frost protection: 5 30°C (1°C steps)
- Operating temperature: +5 ~ 30°C
- Accuracy: +/- 1°C
- LCD-display, illuminated
- Dimensions: 86mm x 86mm x 13mm
- Colour: Silver/Black
- Protection Type / Protection class: IP21 (sensor IP44) / 2
- Certification: CE, ROHS, WEEE
- Operating frequency: 2412-2472 MHz
- Max. transmitted high-frequency power: 20 dBm

## Important information before commissioning:

- Please read the complete instructions before starting to install the thermostat.
- The thermostat must be installed by a qualified person.
- Only use the thermostat as described in this manual.
- Always disconnect the power supply during installation work.

## Safety notes:

When handling products which are supplied with electrical voltage, the applicable VDE regulations must be observed, in particular VDE 0100, VDE 0550/0551, VDE 0700, VDE 0711 and VDE 0860.

- Before opening the device, make sure that it is de-energized.

- Tools may only be used on the device if it has been ensured that it is disconnected from the supply voltage and that any residual electrical charges stored in components have been discharged beforehand.

- Live cables or lines to which the device is connected must always be checked for insulation faults or breakages.

- If a fault is detected in the supply line, the device must be taken out of operation immediately until the defective line has been replaced.

If these instructions is not clearly state for non-commercial end users in regard to, which electrical characteristic values apply to the device, how external wiring is to be carried out, or which external components or accessories may be connected and what connected loads these external components may have, a specialist must always be requested for information. Before commissioning the device, check whether it is suitable for the planned application!

In case of doubt, it is absolutely necessary to consult experts or the manufacturers of the modules used! Please note that operating and connection errors are beyond our control. We assume no liability for any damage resulting therefrom.

## **Description of Device keys and LEDs**

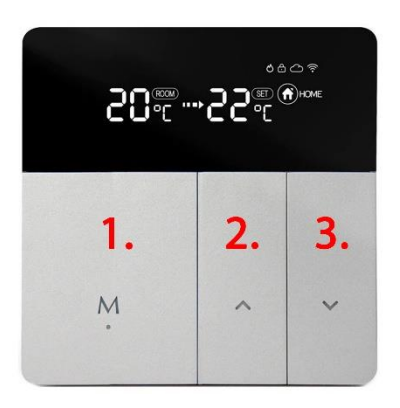

- 1. 1. mode & on/off key, short key press change operating mode, long key press (3 sec.) on/off.
- 2. increase temperature
- short keystroke reduce temperature, long keystroke (3 sec.) activates pairing mode for connection to Wlan

Press buttons 1 and 3 for 3 seconds to activate or deactivate the key lock.

## **Description Display symbols**

| ଧ                      | Heating symbol:           | <ul> <li>Lights up permanently when heating is in progress and<br/>disappears when the target temperature has been reached.</li> <li>Flashes if the set limiting temperature of the external sensor is<br/>reached.</li> </ul>                                                                                                    |  |
|------------------------|---------------------------|----------------------------------------------------------------------------------------------------|--|
| ຖືເ                    | Window-Open-<br>Detection | <ul> <li>Appears if window open detection is enabled. The symbol flashes<br/>if an open window is detected and switches off the heating. The<br/>unit must detect a temperature drop of 3°C within 1 minute for<br/>this function to work.</li> <li>This function is primarily intended for use with the internal<br/>temperature sensor (sensor type 00 or 02). In conjunction with a<br/>pure floor heating system (sensor type 01), it is generally not<br/>practical to use this function.</li> </ul> |  |
| 0P                     | Optimum start             | <ul> <li>Appears if the function has been enabled. With the optimum<br/>start function, the thermostat automatically determines (several<br/>days learning phase required) when the heating must be switched<br/>on so that the desired temperature is already reached at the set<br/>time.</li> </ul>                                                                                                    |  |
| ð                      | Key lock:                 | <ul> <li>Is displayed if the key lock has been activated.</li> </ul>                                                                                                    |  |
| 0                      | Cloud connection:         | - Shown if the thermostat has been connected to the cloud via the app or if there is a connection to the cloud server.                                                                                                    |  |
| ((1-                   | Wlan connection:          | <ul> <li>Lights up permanently if the thermostat is connected via Wlan<br/>(see "App integration and programming").</li> <li>Flashes if the thermostat has been set to teach-in mode (see<br/>"App integration and programming" point 8).</li> </ul>                                                                                                    |  |
| (F                     | Manual operation:         | - Displayed when the temperature has been adjusted manually<br>with the arrow keys. This exits the Away-/Home- or Auto-Mode<br>(weekly program).                                                                                                    |  |
| AUTO                   | Auto-Mode:                | <ul> <li>- Is displayed if the week program was activated via the app<br/>(Mode: Smart).</li> </ul>                                                                                                    |  |
| AWAY                   | Away-Mode:                | <ul> <li>- Is displayed if the Away mode has been activated via the mode<br/>button on the device or via the app. The temperature set for the<br/>Away-Mode is used.</li> </ul>                                                                                                    |  |
| HOME                   | Home-Mode:                | <ul> <li>- Is displayed if the home mode has been activated via the mode<br/>button on the device or via the app. The temperature set for the<br/>Home-Mode is used.</li> </ul>                                                                                                    |  |
| <b>30,600,, 55,600</b> |                           | Temperature display:<br><u>Left:</u> Current room temperature or temperature of the external<br>sensor (for settings, see manual operation)<br><u>Middle:</u> Arrow flashes if the target temperature has not yet been<br>reached, or if the set limiting temperature of the external sensor is<br>reached.<br>Bight: shows the desired temperature (set / target temperature)                                                                                                    |  |

## Manual operation:

The following thermostat functions can also be set without the App.

| Function                   |                         | Key operation                                                                                    |  |  |
|----------------------------|-------------------------|--------------------------------------------------------------------------------------------------|--|--|
| Change the showing ACTUAL  |                         | Press the "M" key and ▲ for 3 seconds, the display will show                                     |  |  |
| temperature in the display |                         | ROOM to the right of the ACTUAL temperature (left display side)                                  |  |  |
| (internal/external sensor) |                         | when the value of the internal temperature sensor is displayed. If                               |  |  |
|                            |                         | ROOM is not displayed, the value of the external temperature                                     |  |  |
|                            |                         | sensor is displayed.                                                                             |  |  |
| Open the settings menu     |                         | Press the $\blacktriangle$ and $\blacktriangledown$ button for 3 seconds. Tham press the "M" key |  |  |
|                            |                         | several times to switch between the following settings. The value                                |  |  |
|                            |                         | of each setting can be changed with the $lacksquare$ and $lacksquare$ button.                    |  |  |
| 1                          | Window open detection   | 00: deactivated, 01 activated, default value 00                                                  |  |  |
| 2                          | Optimum Start           | 00: deactivated, 01 activated, default value 00                                                  |  |  |
| 3                          | Sensor Type             | 00: internal sensor, 01: external sensor, 02 internal and external                               |  |  |
|                            |                         | sensor, standard value 00                                                                        |  |  |
| 4                          | Temperature limitation  | 20 - 95°C / off, standard 28°C, for electric underfloor heating we                               |  |  |
|                            | external sensor         | recommend 26°C                                                                                   |  |  |
| 5                          | Hysteresis              | 1 – 9°C, standard 2°C                                                                            |  |  |
| 6                          | Temperature Calibration | -9 – +9°C, standard 0°C                                                                          |  |  |
| 7                          | Temperature limitation  | 35 – 90°C, standard 35°C                                                                         |  |  |
|                            | internal sensor         |                                                                                                  |  |  |
| 8                          | Frost protection        | 0 - 30, standard 5°C                                                                             |  |  |
| 9                          | Home-Mode Temperature   | 5 – 35°C, standard 22°C                                                                          |  |  |
| 10                         | Away-Mode Temperature   | 5 – 35°C, standard 15°C                                                                          |  |  |
| 11                         | AUTO-Mode Temperature   | standard 20°C, weekly program only adjustable via App                                            |  |  |
| 12                         | Display brightness      | 1-90, Standard 20 - this menu item is only available for unit with                               |  |  |
|                            |                         | MCU 3.0.9                                                                                        |  |  |
| 13                         | Restart device          | Short press ▲ or ▼, display changes from "" to "==", wait                                        |  |  |
|                            |                         | approx. 30 seconds.                                                                              |  |  |
| 14                         | Factory settings        | Short press ▲ or ▼, display changes from "" to "==", wait                                        |  |  |
|                            |                         | approx. 30 seconds.                                                                              |  |  |

## **Description of terminals:**

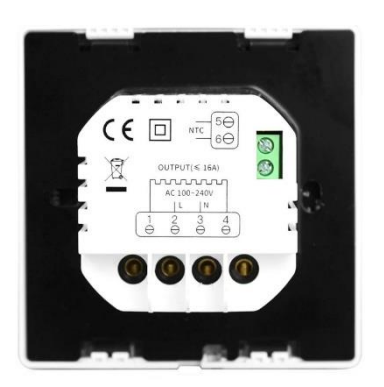

1 & 4 Output terminal for connecting the load

2 & 3 Input terminal for the 230V/AC supply voltage of the thermostat

 ${\bf 5~\&~6}$  Input terminal to connect the external temperature sensor

## App integration and programming:

In order to setup or program the thermostat via Smartphone App, the free TuyaSmart App must first be downloaded and installed from the respective App Store.

Minimum Smartphone requirements: iOS9 or newer, Android 4.1 or newer

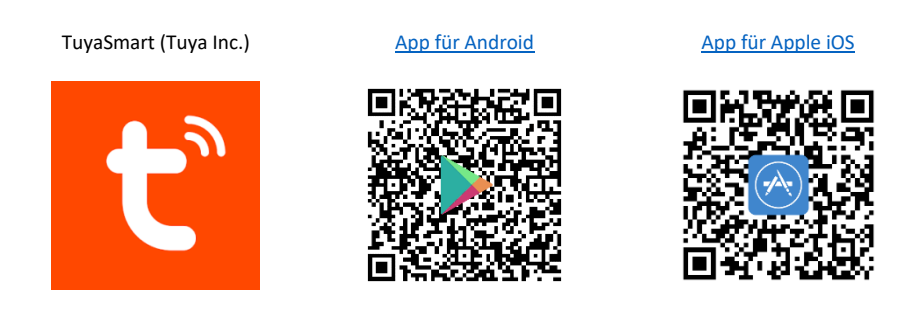

The following steps show the setup of the TuyaSmart App as well as the integration and programming of the thermostat.

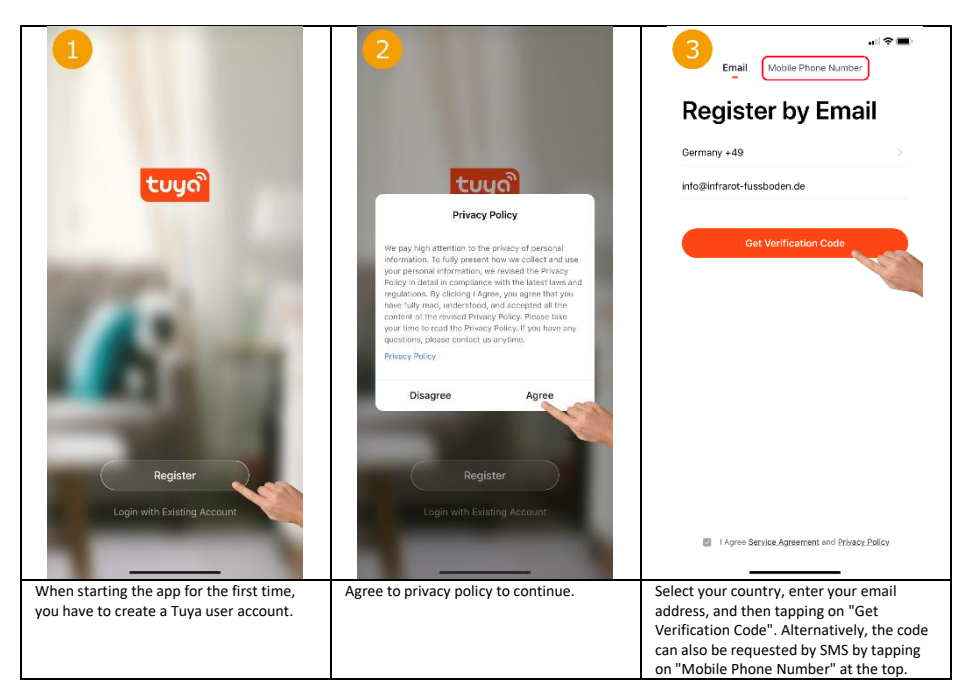

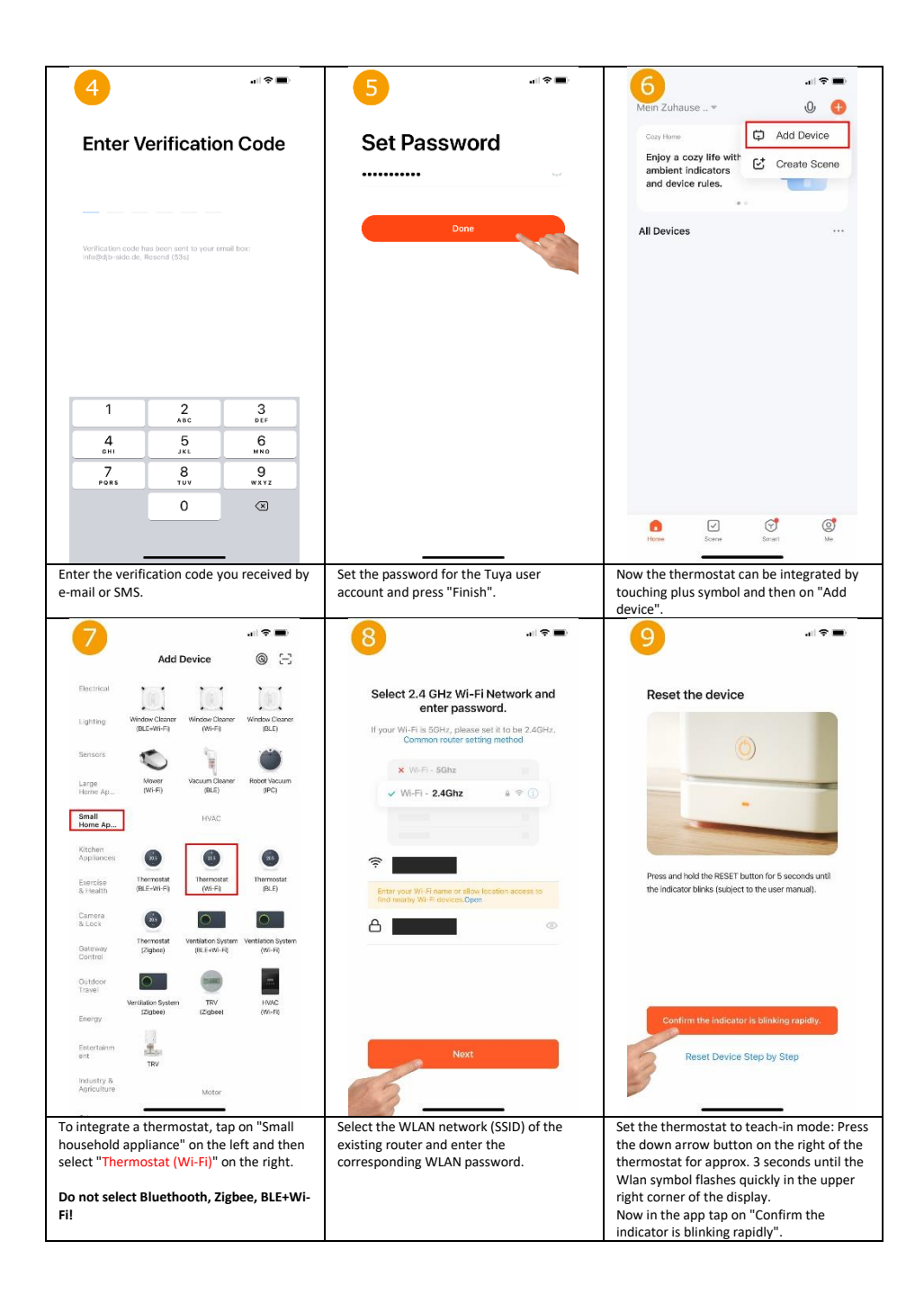

| Connecting Device<br>Konn the network stable                                                                                                    | Floor Heating Thermostat<br>Device wilded successfully                                                                                        | LE CONTRACTOR DE LA CONTRACTOR DE LA CON |
|----------------------------------------------------------------------------------------------------|----------------------------------------------------------------------------------------------------|----------------------------------------------------------------------------------------------------|
| General Sector Statution General Statution                                                                                                    | Done                                                                                                    |                                                                                                    |
| on the unit is flashing quickly, the app<br>searches for available units that are in<br>teach-in mode.                                                | assigned. After touching "Done", the integration of the thermostat is successfully completed.                                                 | Main view: the setpoint temperature is<br>displayed in the middle and the current<br>room temperature (Indoor Temp) above it.<br>The setpoint temperature can be adjusted<br>manually using the Plus/Minus button. The<br>key lock can be switched on/off using the<br>"Lock" key. Functions of the other buttons<br>see 13. 14. 15. 18.                                                                                                    |
| I Complete<br>Tan the "Mode" icon in the lower left                                                                                                   | Lock                                                                                                    | Sensor Internal ><br>Temp calibration ADJ 0 ><br>Swing 2 ><br>Program ><br>The following settings can be adjusted by                                                                                                    |
| Tap the "Mode" icon in the lower left<br>corner of the main thermostat display to<br>change the thermostat operating mode<br>(Home/Away/Smart/Sleep). | Ine thermostat can be switched off or on<br>by touching the "switch" symbol in the<br>middle at the bottom of the main<br>thermostat display. | Ine rollowing settings can be adjusted by<br>tapping the "Gear" symbol in the lower<br>right corner of the main view. Set the<br>sensor to be used (Fig. 17), temperature<br>calibration, hysteresis (Swing) and the<br>weekly program (Fig. 16).                                                                                                    |

| (16)                                        | all 🕈 🗊      | 17                                            |          | 18                                        | .ıl ≎ 👀     |
|---------------------------------------------|--------------|-----------------------------------------------|----------|-------------------------------------------|-------------|
| Mon to Fri                                  |              | Sensor                                        | External |                                           |             |
| Wake                                        | 06:00 20°C > | Terms collibustion AD I                       |          | Floor Heating The                         | rmostat ∠>  |
| Away                                        | 09:00 15°C > | Cuine Calibration ADJ                         | 0 >      | Device Information                        | >           |
| Home                                        | 17:00 21°C > | swing                                         | 2 >      | Smart Scenes and Automations              | ,           |
| Sleep                                       | 22:00 18°C > | Program                                       | >        | Third-party Control                       |             |
| Sat                                         |              |                                               |          |                                           |             |
| Wake                                        | 06:00 20°C > |                                               |          | •                                         | Rokid       |
| Away                                        | 09:00 15°C > |                                               |          | Alexa Google<br>Assistant                 | IFTTT Rokid |
| Home                                        | 17:00 21°C > |                                               |          | Device Offline Notification               |             |
| Sleep                                       | 22:00 18°C > |                                               |          | Offline Notification                      | $\bigcirc$  |
| Sun                                         |              |                                               |          | Others                                    |             |
| Wake                                        | 06:00 20°C > |                                               |          | Share Device                              | >           |
| Away                                        | 09:00 15°C > |                                               |          | Create Group                              | >           |
| Home                                        | 17:00 21°C > | Sensor                                        |          | FAQ & Feedback                            | >           |
| Sleep                                       | 22:00 18°C > | Internal                                      | •        | Add to Home Screen                        | >           |
|                                             |              | External                                      | 0        | Check Device Network                      | Check Now > |
|                                             |              | Internal & External                           |          | Check for Firmware Upgrade                | >           |
| _                                           |              | Complete                                      |          |                                           | _           |
| An individual heating profile can be stored |              | Here you can select whether only the          |          | By touching the "pen" symbol in the upper |             |
| here.                                       |              | internal or only the external sensor is to be |          | right corner of the main view of the      |             |
|                                             |              | used for temperature determination. It is     |          | thermostat, further settings and          |             |
|                                             |              | also possible to use both sensors in          |          | integration options in the voice control  |             |
|                                             |              | compination.                                  |          | systems Amazon Alexa a                    | na Google   |
|                                             |              |                                               |          | Assistant can be called u                 | p.          |

#### **Disposal notes**

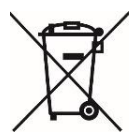

Do not dispose of this device in household waste! Electronic devices must be disposed of at the local collection points for electronic waste in accordance with the Waste Electrical and Electronic Equipment Directive.

#### Note on conformity

CE

The CE mark is a free trade mark that is exclusively addressed to the authorities and does not contain any assurance of properties.

#### Documentation © 2023 Mi-Heat Heizsysteme GmbH

All rights reserved. No part of this manual may be reproduced in any form or by any means without the written permission of the publisher. This manual may contain typographical defects or misprints. We assume no liability for technical or printing errors and their consequences.

V2.1

#### **Declaration of conformity**

Mi-Heat Heizsysteme GmbH hereby declares that the product TH213 is in compliance with the RoHS Directive 2011/65/EU, the EMC Directive 2014/30/EU, the Low Voltage Directive 2014/35/EU and the Radio Equipment Directive 2014/53/EU.

The detailed declaration of conformity can be found under: <u>https://infrarot-fussboden.de/mediafiles/PDF/1032\_EC\_Declaration\_of\_Conformity\_TH213.pdf</u>

Mi-Heat Heizsysteme GmbH Ol Streek 39a 26607 Aurich Germany Internet: mi-heat.com E-Mail: info@infrarot-fussboden.de